Istruzioni per identificare gli indicatori (SJR e IPP) e le All Science Journal Classification (ASJC) su Scopus

Sul browser in uso trovare la home page di Scopus (http://www.scopus.com/)

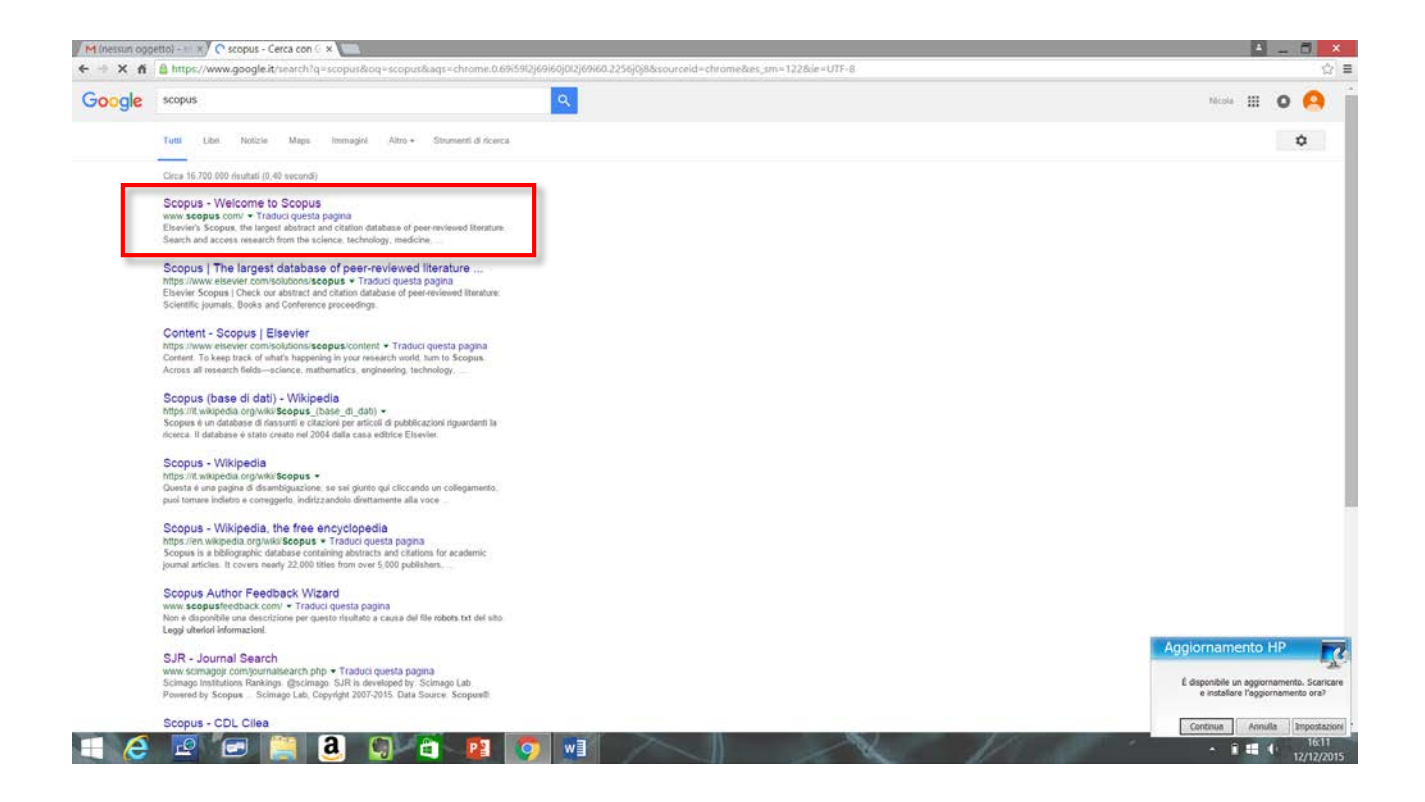

Comparirà la seguente schermata:

|                                                                                    |                                           |                                   |                                                                    | Scopus SciVal Register Login - Help - |
|------------------------------------------------------------------------------------|-------------------------------------------|-----------------------------------|--------------------------------------------------------------------|---------------------------------------|
| Search                                                                             | Alerts                                    | Lists                             |                                                                    | My Scopus                             |
| he Cited Reference Expansi                                                         | ion project hits milestone:               | 6M records added.                 |                                                                    |                                       |
| Document search Author se                                                          | earch   Affiliation search   Ad           | ranced search Brown Sou           | Compare yournals                                                   |                                       |
| Add search field                                                                   |                                           |                                   | Stay up-to-date on Scopus.<br>Follow @Scopus on Twitter            |                                       |
| Date Range (inclusive)<br>Published All years    to                                | Present  ALL                              | ent Type                          | Watch Indexials and learn<br>for the transk Scopus work<br>for you |                                       |
| Added to Scopus in the last     Subject Arees     St Life Sciences (> 4,300 stire) | 7 v days                                  | sical Sciences (+ 7.209 Miles - ) | Get citation allerts pushed<br>straight to your intex              |                                       |
|                                                                                    |                                           |                                   |                                                                    |                                       |
| About Scopus<br>What is Goopus<br>Content coverage<br>Scopus Rog<br>Scopus AP1     | Langua<br>8 # 380<br>10 # 810<br>2 (# 811 | 9<br>1300日文石<br>捕中文<br>満年文        | Customer Service<br>Heg and Cottad<br>Live Chat                    |                                       |

Sarà così possibile cercare un singolo prodotto o, scegliendo Author search, verificare la lista dei propri prodotti loggandosi o mediante il proprio identificativo ORCID o mediante nome, cognome e affiliazione, come di seguito\*:

| the second second second second second second second second second second second second second second second s | n.uri?display=authorLookup&cle                                                                                                    | ur=t&iorigin=searchbasic8                                                                                | txGid=0                                                    |                                                                                                    |                                       |
|----------------------------------------------------------------------------------------------------|----------------------------------------------------------------------------------------------------|----------------------------------------------------------------------------------------------------|------------------------------------------------------------|----------------------------------------------------------------------------------------------------|---------------------------------------|
|                                                                                                    | unit milital - annie reachtere                                                                                                    | er - neren i Sen - nein er mennen                                                                        | analis - s                                                 |                                                                                                    |                                       |
| Scopus                                                                                                    |                                                                                                    |                                                                                                    |                                                            |                                                                                                    | Scopus SciVal Register Login - Help - |
| Search                                                                                                    | Alerts                                                                                                    | Lists                                                                                                    |                                                            |                                                                                                    | My Scopus                             |
| The Cited Reference Exp                                                                                        | pansion project hits milestone                                                                                                    | : 6M records added.                                                                                      |                                                            |                                                                                                    |                                       |
| Document search Aut                                                                                            | hor search   Attiation search   A                                                                                                    | Ivanced search                                                                                           | rowse Sources Compare journals                             |                                                                                                    |                                       |
| Bernabo                                                                                                    | X) N                                                                                                    |                                                                                                    | × a                                                        | To determine which author numes should be grouped<br>logither under a single identifier number the Scopus<br>Author identifier uses an algorithm that matches author                                                                                                    |                                       |
| Teramo                                                                                                    | ×                                                                                                    | Show exact matches only                                                                                  |                                                            | source the dates of publication, address, subject area,<br>source the dates of publication, catalons, and co-<br>autors. Documents with insufficient data may not be<br>matched, this can lead to more than use entity in the                                                                                                    |                                       |
|                                                                                                    |                                                                                                    |                                                                                                    |                                                            | results for for the same author (b) default, only details<br>pages matched to more than one document in Scopus<br>are shown in search results. About Scopus Author                                                                                                    |                                       |
| Lentin                                                                                                    |                                                                                                    |                                                                                                    |                                                            | and a second second s |                                       |
| Subject Areas                                                                                                  | 101                                                                                                    | vaical Sciences                                                                                          |                                                            |                                                                                                    |                                       |
| C Health Sciences                                                                                              | 19 s                                                                                                    | cial Sciences & Humanites                                                                                |                                                            |                                                                                                    |                                       |
|                                                                                                    |                                                                                                    |                                                                                                    |                                                            |                                                                                                    |                                       |
| About Scopus<br>Vitat is Scopus<br>Contarti overage<br>Scopus Riog<br>Scopus API                               | រ                                                                                                    | nge<br>に切り継える<br>派称中文<br>家籍中文                                                                            | Contor<br>Help a<br>Live Ci                                | ne Service<br>9 Genaed<br>11                                                                                                    |                                       |
| About Scopus<br>Vintaria Scopus<br>Scopus Bog<br>Scopus API<br>ELSEVIER Term<br>Coo<br>Cool                    | Langu<br>1943<br>1938<br>1988<br>1988<br>1990<br>1990<br>1990<br>1990<br>1990<br>199                                                                                                    | tope<br>に切り継える<br>副本中文<br>電量十文<br>ed Stopund In a registeried Tarde<br>learn more, vest four Cookies peg | Custor<br>Help a<br>Live O<br>nank of Elsevier B V.        | wr Service<br>Consci<br>Al                                                                                                    | Aggiornan<br>E signifie               |
| About Scopus<br>Vinta Ia Scopus<br>Scopus Biog<br>Beopus API<br>ELSEVIER Tem<br>Coo<br>Cool                    | Langu<br>E1 ± 1<br>Collect<br>Collect<br>State of Conditions<br>State of Conditions<br>State of Conditio | 995<br>に切り継える<br>最近中交<br>軍事士文<br>ed Scopuell in a regionered tode<br>learn more, visit our Coosies peg   | Contor<br>Help a<br>Live Cl<br>Inter of Elsevier E.V.<br>I | wt Service<br>4 Consul<br>21                                                                                                    | Aggiornan<br>E asponete<br>e recal    |

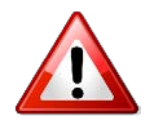

\*ATTENZIONE: il sistema non riconosce gli accenti!

Verificare la propria identità corretta e completa (in caso ne appaiano più di una). Il risultato della ricerca dovrebbe riportare: nome, cognome, affiliazione, aree tematiche.

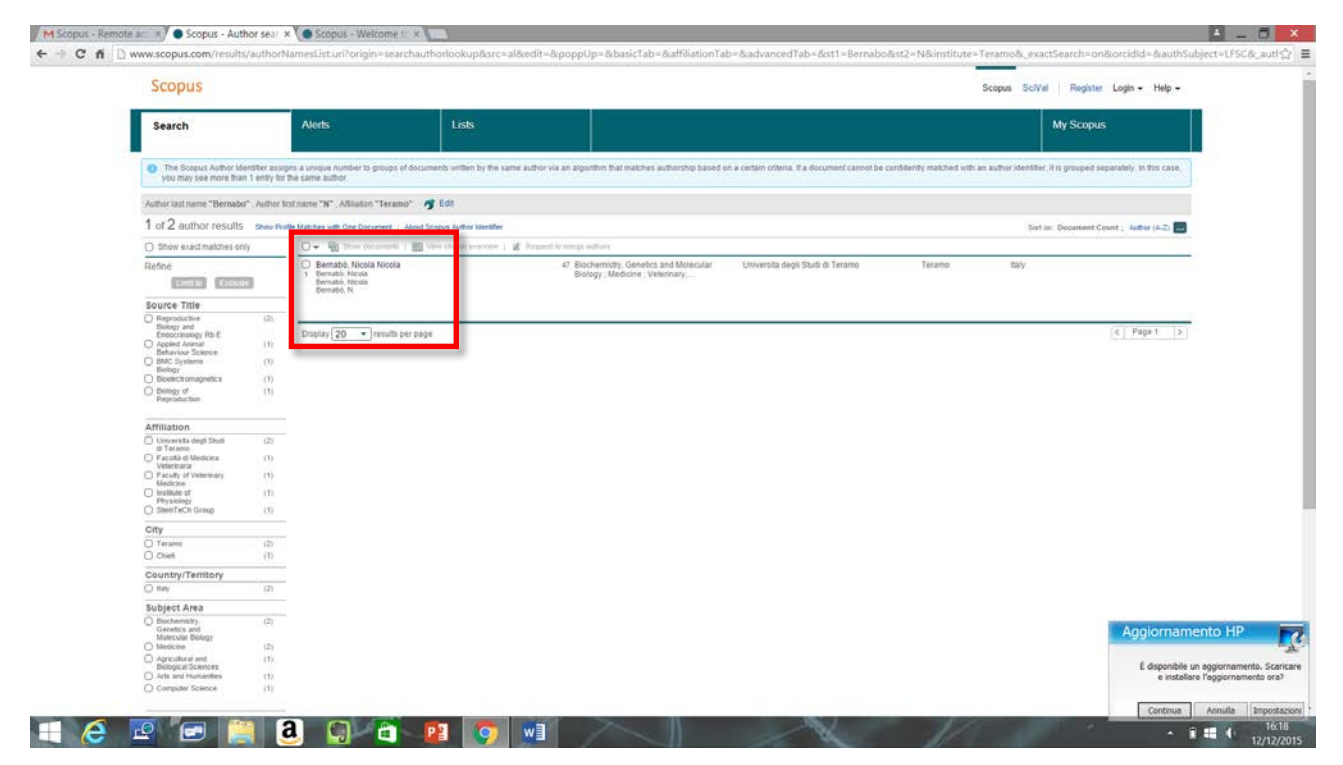

Cliccando sull'identità appare la lista dei prodotti, con la loro attribuzioni, disposti in ordine cronologico:

| Search                                                 | Alerts                                      | Lints                           |                                                                                                    |      |                                                            |                 | My Scopus                                                                                                    |                                                                                                    |
|--------------------------------------------------------|---------------------------------------------|---------------------------------|----------------------------------------------------------------------------------------------------|------|------------------------------------------------------------|-----------------|----------------------------------------------------------------------------------------------------|----------------------------------------------------------------------------------------------------|
|                                                        |                                             |                                 |                                                                                                    |      |                                                            | View More       | # Request author detail corrections                                                                                                    |                                                                                                    |
| Documents: 47                                          |                                             | Analyze author output           |                                                                                                    |      |                                                            |                 |                                                                                                    | 17                                                                                                    |
| Citations: 429 total                                   | plations by 331 documents                   | View citation overvier          | 4.                                                                                                    |      |                                                            |                 |                                                                                                    | 0                                                                                                    |
| h-index: 13 😧                                          |                                             | Men p-drafty                    |                                                                                                    |      |                                                            |                 |                                                                                                    | (all o                                                                                                    |
| Subject area: Biochem                                  | istry, Genetics and Molecular Biology , 1   | Medicine View More              |                                                                                                    |      |                                                            |                 |                                                                                                    |                                                                                                    |
|                                                        |                                             | 27537754049765 <del>6</del>     |                                                                                                    |      |                                                            |                 | 2005 2014                                                                                                    | 0                                                                                                    |
| 47 Documents   Of                                      | ed by 331 documents   75 co-au              | nnors                           |                                                                                                    |      |                                                            |                 | Documents  Citations                                                                                                    |                                                                                                    |
| 47 documents vie                                       | win search results format                   |                                 |                                                                                                    |      | Serte                                                      | n Date Cited by |                                                                                                    |                                                                                                    |
| DExport all 1 + Add                                    | all to list   🗣 Set document alert          | Set document feed               |                                                                                                    |      |                                                            |                 | Author History                                                                                                    |                                                                                                    |
|                                                        |                                             |                                 |                                                                                                    |      |                                                            |                 | Publication range: 2002 - Présent                                                                                                    |                                                                                                    |
| Signal transduction in th<br>A biological networks str | e activation of specmatozoa compare-<br>udy | d to other signalling pathways  | Bernabó, N., Mattioli, M., Barboni, B.                                                                                                    | 2015 | International Journal of Data Mining and<br>Bioinformatics | 1               | Hererences, 1361                                                                                                    |                                                                                                    |
|                                                        |                                             |                                 |                                                                                                    |      |                                                            |                 | Journal of Cell Science View data                                                                                                    | merts :                                                                                                    |
| View at Publisher                                      |                                             |                                 |                                                                                                    |      |                                                            |                 | Theriopenology Vaw Soci<br>Advances in Computational Modeling Research: Theory                                                                                                    | menta                                                                                                    |
| Capacitation-Related Lip                               | id Remodeling of Mammalian Sperma           | atozoa Membrane Determines      | Bernabó, N., Greco, L., Ordinelli, A.,                                                                                                    | 2015 | OMICS A Journal of Integrative Biology                     | 0               | Developments and Applications Vew few                                                                                                    | marts .                                                                                                    |
| the Final Fate of Male G                               | ametes: A Computational Biology Stu         | иау                             | Mattion, M., Barboni, B.                                                                                                    |      |                                                            |                 | C Show Belified Alleform                                                                                                    |                                                                                                    |
| View at Publisher                                      |                                             |                                 |                                                                                                    |      |                                                            |                 |                                                                                                    |                                                                                                    |
| The biological networks                                | in studying cell signal transduction co     | omplexity. The examples of      | Bernabó, N., Barboni, B., Maccarrone,                                                                                                    | 2014 | Computational and Structural                               | 0               |                                                                                                    |                                                                                                    |
| sperm capacitation and                                 | of endocannabinoid system                   |                                 | M.                                                                                                    |      | Biotechnology Journal                                      |                 |                                                                                                    |                                                                                                    |
| View at Publisher                                      |                                             |                                 |                                                                                                    |      |                                                            |                 |                                                                                                    |                                                                                                    |
| Effect of antironestern                                | e R11486 on VEGE extremation and hi         | loof vestal remodeline on       | Marm A. Martelli A. Berardrudi                                                                                                    | 2014 | PLAS ONE                                                   | 3               |                                                                                                    |                                                                                                    |
| ovarian foliicles before o                             | vulation                                    | teres retries territoren ig en  | P., ( . ), Mattioli, M., Barboni, B.                                                                                                    |      | T LOU GIVE                                                 | 65              |                                                                                                    |                                                                                                    |
| View at Publisher                                      |                                             |                                 |                                                                                                    |      |                                                            |                 |                                                                                                    |                                                                                                    |
| Acute exposure to a 2m                                 | T static magnetic field affects ionic ho    | omeostasis of in vitro grown    | Bernabo, N., Saponaro, I., Tettamanti, C., Mattall, M., Backard, P.                                                                                                    | 2014 | Bioelectromagnetics                                        | 0               |                                                                                                    |                                                                                                    |
| porcere granuosa cens                                  |                                             |                                 | S., manna, m., solitoni, D                                                                                                    |      |                                                            |                 |                                                                                                    |                                                                                                    |
| View at Publisher   🕞 5                                | thow abstract   Related documents           |                                 |                                                                                                    |      |                                                            |                 |                                                                                                    |                                                                                                    |
| Role of actin in spennati                              | azoa function through biological netwo      | ork theory ( Book Chapter)      | Saponaro, I., Bernabó, N., Todisco,                                                                                                    | 2014 | Veternary Science: Current Aspects in                      | 0               | 40010                                                                                                    | mamer                                                                                                    |
|                                                        |                                             |                                 | G., Locid, P., Berardnell, P.,                                                                                                    |      | Food Hypene                                                |                 | Aggio                                                                                                    | mannen                                                                                                    |
| View at Publisher                                      |                                             |                                 |                                                                                                    |      |                                                            |                 | É dis                                                                                                    | ponibile un a                                                                                                    |
|                                                        |                                             |                                 |                                                                                                    |      |                                                            |                 |                                                                                                    | e ristaliare i                                                                                                    |
| Retrospective and prosp<br>smears                      | ective investigations about "quatrefol      | l" erythrocytes in canine blood | Gavazza, A., Ricci, M., Brettoni, M.,<br>() Bernabó, N., Lubas, G.                                                                                                    | 2014 | Veterinary Medicine International                          | 0               | Cor                                                                                                    | ntinua                                                                                                    |
|                                                        |                                             |                                 | and the second second s | 111  |                                                            | 1               | and the second second s | Contraction of the local division of the local division of the loc |

A questo punto: cercare ed evidenziare il prodotto di interesse:

|   | The second second second second second second second second second second second second second second second se                                            |                                                                              |      |                                       |    |                                                                                          |        |
|---|----------------------------------------------------------------------------------------------------|------------------------------------------------------------------------------|------|---------------------------------------|----|------------------------------------------------------------------------------------------|--------|
|   | DNA uptake in swine sperm: Effect of plasmid topology and methyl-beta-cyclodextin-                                                                         | Odd, S., Bernabo, N., Di Tommaso,                                            | 2012 | Molecular Reproduction and            | 4  | My scopus                                                                                |        |
|   | mediated cholesterol depletion<br>View at Publisher                                                                                                    | M., (), Mattioli, M., Maccarrone, M.                                         |      | Development                           |    | Source history:<br>Journal of Call Science View sourcent<br>Therogenology View documents |        |
|   | Retrospective and observational investigation of canine microcytosis in relationship to sex,<br>breed, diseases, and other complete blood count parameters | Gavazza, A., Rispoli, D., Bernabó, N., Lubas, G.                             | 2012 | Comparative Clinical Pathology        | 2  | Developments and Applications View documents<br>View More                                |        |
|   | View at Publisher                                                                                                    |                                                                              |      |                                       |    | Show Related Atliatons                                                                   |        |
|   | Endocannabinold-binding CB1 and TRPV1 receptors as modulators of sperm capacitation                                                                        | Bernabó, N., Palestini, P., Chiarini,<br>M., (), Matiloli, M., Barboni, B.   | 2012 | Communicative and integrative Biology | 6  |                                                                                          |        |
|   | View at Publisher                                                                                                    |                                                                              |      |                                       |    |                                                                                          |        |
|   | Type-1 Cannabinoid receptors reduce membrane fluidity of capacitated boar sperm by<br>impairing their activation by bicarbonate                            | Barbohi, B., Bernabó, N., Palestini, P., (), Maccarrone, M., Mattio8, M.     | 2011 | PLoS ONE                              | 10 |                                                                                          |        |
| 1 |                                                                                                    |                                                                              |      |                                       |    |                                                                                          |        |
|   | The role of actin in capacitation-related algorating: An in allico and in sitro atudy<br>Show document details<br>View at Putterner: 1 ar some approx.     | Bernabó, N., Berardinelli, P., Mauro, -<br>A., (), Mattioli, M., Barboni, B. | 2011 | BMC Systems Biology                   | 15 |                                                                                          |        |
|   | Bicarbonate induces membrane reorganization and CBR1 and TRPV1 endocannabinoid<br>recetor misration in Rold microdomains in caeacitation bear spermatozoa  | Botto, L., Bernabó, N., Palestini, P.,<br>Barboni, B.                        | 2010 | Journal of Membrane Biology           | 14 |                                                                                          |        |
|   | View at Puddsher                                                                                                    |                                                                              |      |                                       |    |                                                                                          |        |
|   | Role of TRPV1 channels in boar spermatozoa acquisition of fertilizing ability                                                                              | Bernabó, N., Pistilli, M.G., Mattioli, M., Barboni, B                        | 2010 | Molecular and Ce8ular Endocrinology   | 14 |                                                                                          |        |
|   | View at Publisher                                                                                                    |                                                                              |      |                                       |    |                                                                                          |        |
|   | The spermatozoa caught in the net: The biological networks to study the male gametes post-<br>ejaculatory life                                             | Bernabó, N., Mattioli, M., Barboni, B.                                       | 2010 | BMC Systems Biology                   | 12 |                                                                                          |        |
|   | View at Publisher                                                                                                    |                                                                              |      |                                       |    |                                                                                          |        |
|   | Role of TRPV1 channels during the acquisition of settilizing ability in boar spermatozoa                                                                   | Bernabó, N., Pistill, M.G., Falasca,<br>G., (), Mattiol, M., Barboni, B.     | 2010 | Veterinary Research Communications    | 2  | Aggiorna                                                                                 | me     |
|   | View at Publisher                                                                                                    |                                                                              |      |                                       |    | É disponiti                                                                              | ile un |
|   | Extremely low frequency electromagnetic field exposure affects fertilization outcome in swine<br>animal model                                              | Bernabó, N., Tettamanti, E., Russo, V., (), Mattoli, M., Barboni, B.         | 2010 | Theriogenology                        | 17 | e inst                                                                                   | allare |

Nella casella a destra compare il numero di citazioni. L'identificativo del prodotto su Scopus, invece, è riportato nell' url, tra "&eid=" e "&".

Ad esempio cliccando su un prodotto si apre la seguente finestra:

| Constraint States                                                                                                    |                                                                                                    |                                                                                                    |                                                                                                    |                                                                                                    |                               | Scopus Sci                                             | Val Register Login + Help +                                                                                                    |  |
|----------------------------------------------------------------------------------------------------|----------------------------------------------------------------------------------------------------|----------------------------------------------------------------------------------------------------|----------------------------------------------------------------------------------------------------|----------------------------------------------------------------------------------------------------|-------------------------------|--------------------------------------------------------|----------------------------------------------------------------------------------------------------|--|
| Search                                                                                                    | Alerts                                                                                                    | Lists                                                                                                    |                                                                                                    |                                                                                                    |                               |                                                        | My Scopus                                                                                                    |  |
| lack to results ( < Previous 3 of 47<br>//evrat Publisher   🐑 Asik NILD                                                                                                    | Next -<br>E   D Export   D Download  -                                                                                                    | 🕈 Add to List   More 🗸                                                                                                    |                                                                                                    |                                                                                                    |                               |                                                        |                                                                                                    |  |
| Computational and Structural Bio<br>roture 11, Issue 18, 1 August 2014, Pa                                                                                                    | technology Journal<br>ges 11.21                                                                                                    |                                                                                                    |                                                                                                    |                                                                                                    |                               | Cited by 0 doo                                         | cuments<br>his document is cited in Scopus.                                                                                                    |  |
| The biological networ<br>system (Stort During)<br>Semable, N.* 🖀 , Barbool, B.* 😭                                                                                                    | ks in studying cell sig<br>Maccarrone, M <sup>Int</sup> 🗃 🛔                                                                                                    | gnal transduction com                                                                                                    | plexity: The examples o                                                                                                    | f sperm capacitation a                                                                                                    | nd of endocannabinoid         | Set cluton aims     Set cluton teel  Related documents |                                                                                                    |  |
| * Paoly of Vietnary Mediani, University of Teranin, Piezza Ada Mars KT, Teranin, Buly<br>Control of Heing and Research, Campad Bio Media University of Rese, Va Anaro de Partie (21, Ramin, Ray<br>"Express: Center for Democratic Terans, Terans, Va Anaro de Partie (21, Ramin, Ray<br>(2) View edificienti affiliations<br>Abstituati<br>Cellular signals transdoction is a complexe phenomenon, which plays a central role in cell sourviving and adaptation. The great amount of molecular data<br>Abstituati<br>O Might throughput technologies, on the one hand, made available to scalestificati an emonous quantity of Information, cen the other hand, failed to provi<br>events. In this context, a new discipline areas, the systems biology, almed to manage the information with a compational modeling based appr<br>advocet the making of hong propers in this field. Here was describe to popublic adaptation of the use of biological methods is a segme cell spagnore at the source of the other hand, failed to provi                                                                                                    |                                                                                                    |                                                                                                    |                                                                                                    | Benado N. Audiol, M. Jaston, B.<br>(2013) Advances In Complational Modeling Research.<br>Theory, Developments and Applications<br>Boar spermatozoa within the oviductal environment<br>(QI: Sperm capacitation<br>Yeas). M.<br>(2014) Boar Reproduction Fundamentals and Herr |                               |                                                        |                                                                                                    |  |
|                                                                                                    |                                                                                                    | ys a central role in cell surviving a<br>to scientists an enormous quanti<br>ology, almed to manage the infon<br>is two possible application of the i<br>clion (as it is the case of the proce                                                                                                    | • View references (%)<br>in cell surviving and adaptation. The great amount of molecular data to date present in iterature. together with the adoption<br>momonous quarkity of information, on the other hand, failed to provide a granifal increase in the understanding of biological<br>manage the information with a compactational modeling-based approxish. In particular, the use of biological networks has<br>application of the use of biological networks to explore cell signaling the study of the architecture of signaling systems that<br>uses of the moments of exclusion of communitation and the momentation of a solitor cells folges and the compact feature in content cells data and the architecture of signaling systems that<br>uses of the moments. |                                                                                                    |                               |                                                        | ends<br>Son pathways: When network<br>pairs cell function<br>et. M., Baston: 8<br>polyges: Types, Performance Impact and<br>varlages<br>documents based on references |  |
| ittlerent cells in different tissues<br>if robustness against random di<br>Computational and Structural Bio                                                                                                    | <li>ii e the endocarnabinoid system<br/>images, fastness and specific of<br/>technology.</li>                                                                                                    | cid system) in both the cases we have found that the networks follow a scale free and small world topology. Bely due to the evolutionary advantage<br>specific of information processing, and easy nervigability © 2014 Bemabo et al. Published by Elsevier B V on behalf of the Research Network of |                                                                                                    |                                                                                                    |                               |                                                        | d documents in Scopus based on<br>Xeywords                                                                                                    |  |
| Author keywords<br>Bological networks: Endocennab                                                                                                    | inoid system. Network topology.                                                                                                    | Signal transduction. Spermatozoo                                                                                                    | z. Systems biology                                                                                                    |                                                                                                    |                               |                                                        |                                                                                                    |  |
| SSN: 20010370 Source Type: Jou<br>Olis 10.1016].cebj.2014.09.002 Do<br>Jubilaher: Ellowier                                                                                                    | nal Original language: English<br>cumant Type: Short Sarvey                                                                                                    |                                                                                                    |                                                                                                    |                                                                                                    |                               |                                                        |                                                                                                    |  |
| References (96)                                                                                                    |                                                                                                    |                                                                                                    |                                                                                                    |                                                                                                    | View in search results format |                                                        |                                                                                                    |  |
| A REAL PROPERTY AND A REAL PROPERTY AND A REAL | and the second second sec |                                                                                                    |                                                                                                    |                                                                                                    |                               |                                                        |                                                                                                    |  |

Nell'URL sarà necessario trovare i seguenti caratteri:

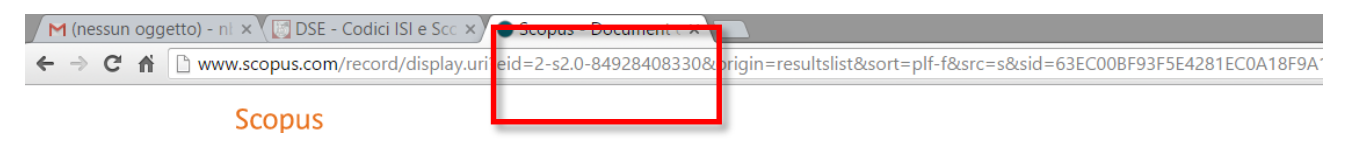

## Pertanto il codice Scopus del prodotto identificato sarà: 2-s2.0-84928408330.

Per ottenere i parametri relativi alla Journal Metric (JM), che è riferita alla rivista, è necessario cliccare sul prodotto selezionato e poi sul nome della rivista:

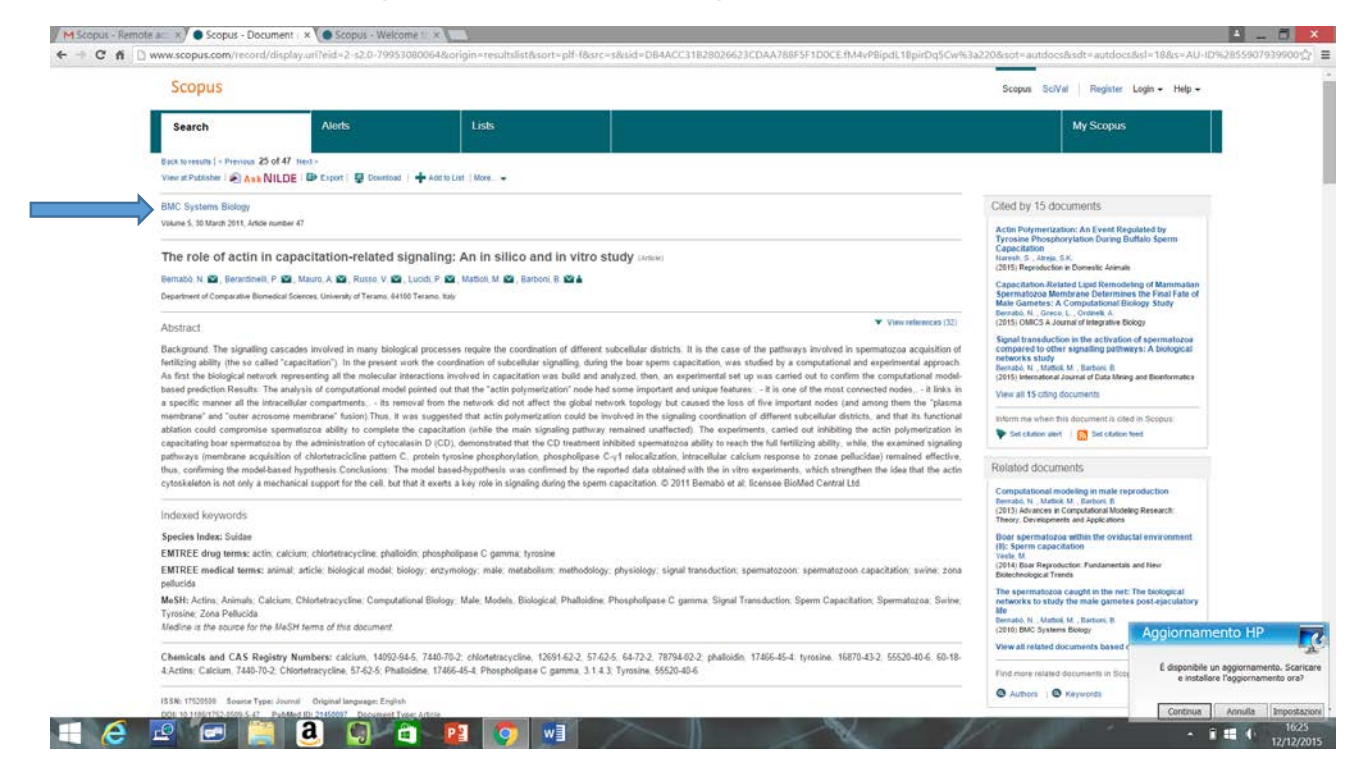

A questo punto compariranno Subject Area (ASJC), SJR e IPP. Questi ultimi riferiti al 2014:

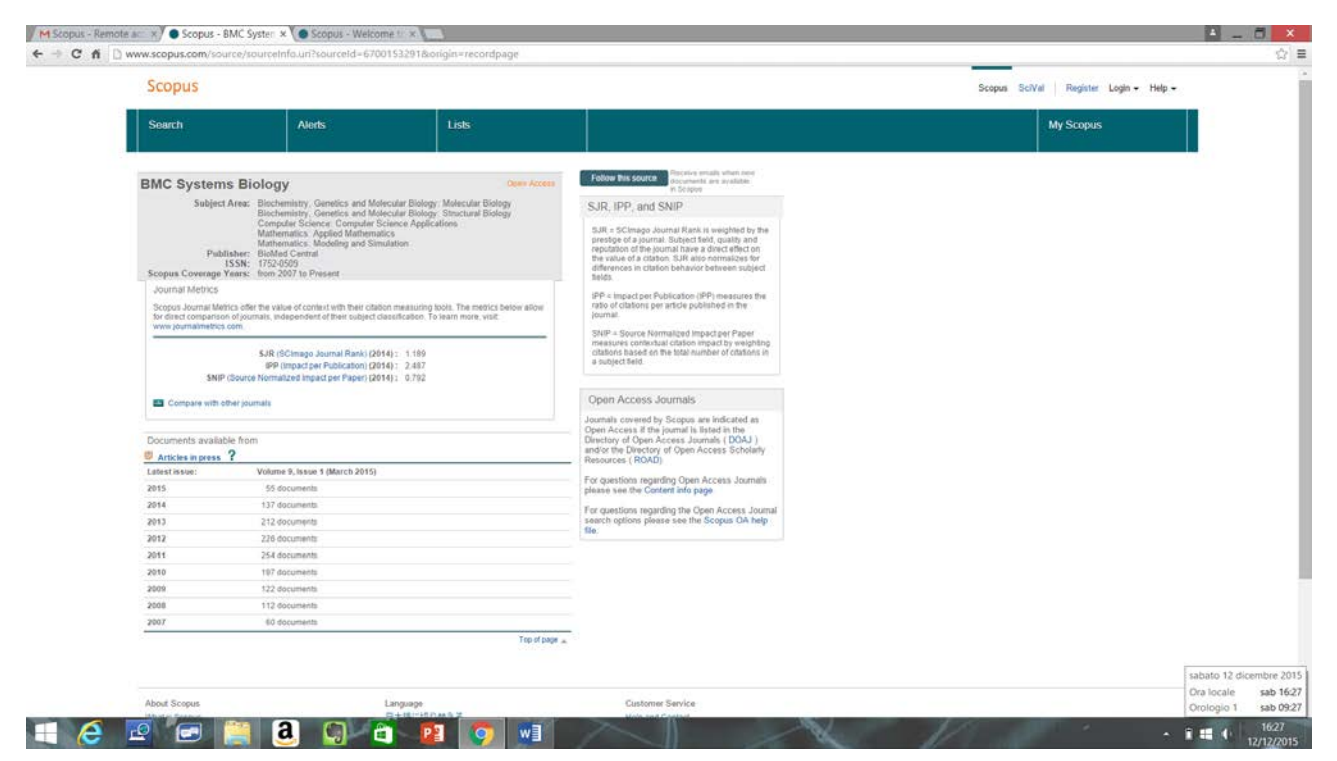

Se il prodotto è di un anno diverso dal 2014, per l'SJR fare riferimento al tutorial n°3.

Per ottenere il valore dell'IPP è necessario andare sul sito:

http://www.journalindicators.com/indicators

Comparirà la seguente maschera:

|         | WTS J               | ournal li                | Other CWIS sites 👻     |                                    |            |                                    |                   |  |
|---------|---------------------|--------------------------|------------------------|------------------------------------|------------|------------------------------------|-------------------|--|
| Home    | Indicators          | Methodology              | Products               | Contact                            |            |                                    |                   |  |
| Jour    | nal indi            | cators                   |                        |                                    |            |                                    |                   |  |
| Selec   | t subject area      |                          |                        | Select sources                     | and sort o | order                              |                   |  |
| Mairi a | rea: Al             | main areas               |                        | Search for:                        |            |                                    | 1.                |  |
|         |                     |                          |                        |                                    | ® Title    | ⊖ ISSN 0 Pub                       | Roher             |  |
| Suban   | a Al                | subareas                 | ð.                     | Order by:                          | SNP (so    | urce normalized imp                | pact per publik • |  |
|         |                     |                          |                        |                                    | #0.5how    | stability intervals                |                   |  |
| Adv     | anced paramet       | ers                      |                        |                                    |            |                                    |                   |  |
| Veac    | 20                  | 14                       |                        | Source type:                       | AR source  | e types                            |                   |  |
|         |                     |                          |                        | Minimum number<br>of publications: | 50         |                                    | •                 |  |
| -       | A Nore the<br>Title | in 1000 sources matching | (The selection orbina) | have been found. Results a         | snip       | y for the top 1000 so<br>Stability | vrois.            |  |
| 1       | Ca-A Cancer Jour    | nal for Clinicians       |                        | 64                                 | 71.70      |                                    |                   |  |
| 2       | Beviews of Mode     | en Physica               |                        | 129                                | 16.16      |                                    |                   |  |
| 3       | Progress in Mate    | rials Science            |                        | 66                                 | 15.75      |                                    |                   |  |
| 4       | New England Jou     | mail of Medicine         |                        | 1189                               | 14.91      |                                    |                   |  |
| 5       | Ibs.Latest          |                          |                        | 961                                | 13.45      |                                    |                   |  |
| 6       | Journal of Engine   | ering Education          |                        | 81                                 | 12.62      | •                                  |                   |  |
| 7       | Annual Review of    | Psychology               |                        | 65                                 | 12.31      |                                    |                   |  |

Sarà sufficiente indicare: nome della rivista, main area, eventuale subarea ed anno per avere il valore di IPP.

| Ren        | <b>TS</b> lournal Ind  | icator              | Leiden University                  | CWTS CWTSB.V. Or         | her CWTS sites 🖕 🗌     |  |
|------------|------------------------|---------------------|------------------------------------|--------------------------|------------------------|--|
| Meaning    | i menos 🐔              |                     |                                    |                          |                        |  |
| Home In    | dicators Methodology F | Products            | Contact                            |                          |                        |  |
| Journa     | lindicators            |                     |                                    |                          |                        |  |
| Select sub | lect area              |                     | Select sources a                   | nd sort order            |                        |  |
| Main area  | All main areas         | •                   | Search for.                        | BMC systems biology      |                        |  |
| Subarea    | All subareas           |                     | Order by                           | Title U ISSN U Publisher |                        |  |
|            |                        |                     |                                    | Show stability intervals |                        |  |
| ▲ Advance  | d parameters           |                     |                                    |                          |                        |  |
| Year:      | 2011                   | •                   | Source type:                       | All source types         |                        |  |
|            |                        |                     | Minimum number<br>of publications. | 50                       | •                      |  |
|            | 1 source i             | natching the select | ion oriteria has been fou          | d.                       |                        |  |
| Tel        |                        |                     | 1                                  | 100 Cashilin lana        |                        |  |
| 1. DMC     | Systems Biology        |                     |                                    | 3.12                     |                        |  |
|            |                        |                     |                                    | e 14 4                   | 0 a                    |  |
|            |                        |                     |                                    |                          |                        |  |
|            |                        |                     |                                    |                          |                        |  |
|            | eit Scopus®            |                     |                                    |                          | erary, The Netferships |  |
| W Lenten   | ocopios.               |                     |                                    |                          |                        |  |